# ENTER/CHANGE A PERMANENCY GOAL/ORIGIN

## CREATION DATE: March 7, 2011

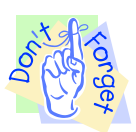

### Pointers to Remember:

- 1. Enter Permanency Goal in the Open Placement Case.
- 2. Only Court Ordered Goals are valid for children in care 180 days or longer.
- 3. **Permanency Goal Creation Date** should be the same date as the **Court Order Date** (*if applicable*).

#### Enter a new Permanency Plan - when no open goal currently exist (Example 1)

Steps Include:

- Step 1: Place cursor over Case, Case Plan, Permanency Plan.
- Step 2: Click **Permanency Plan**.
- Step 3: Select **Client**.
- Step 4: Click New Plan.

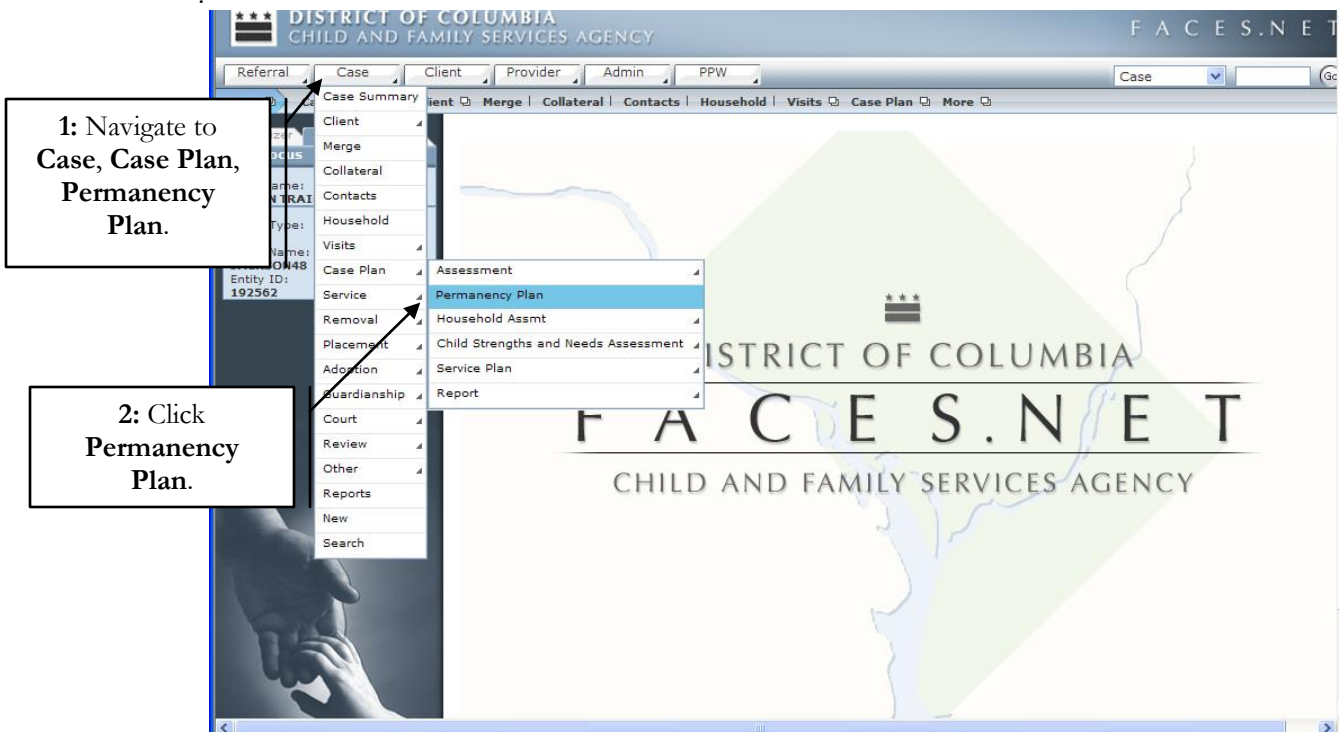

Figure 1

| Referral       Case       Case         Case       Case       Case       Case         Case       Case       Case       Case       Case         Stepse       Case       Case                                                                                                    | CHILD AND FAM             | COLUMBIA<br>Mily Services Agency                   |                                         | F                            | A C E S.N             | ΕT |
|----------------------------------------------------------------------------------------------------|---------------------------|----------------------------------------------------|-----------------------------------------|------------------------------|-----------------------|----|
| Case Dian O Assessment Permanency Plan Household Assmt O Child Strengths and Needs Assessment O. Service Plan O. Report O.         3: Sclect         Client.         Permanency Plan Selection         * Denotes Required Fields         * Click New Plan.             4: Click New Plan.                                                                                                    | Referral Case C           | lient Provider Admin                               | PPW                                     | Cas                          | e 💙                   | Go |
| 3: Select       Permanency Plan Selection         Client.       Denotes Required Fields         Case       Entity Name:         Entity Name:       Base Contrast         System       Name         Name:       Name:         System:       Permanency Plan         Client:       Permanency Plan         Client:       Permanency Plan         Actual Completion Date       Permanency Plan         Actual Completion Date       Permanency Plan                                                                                                    |                           | assment   Permanency Plan   House                  | hold Assent D. Child Strengths and Need | is Assessment D. Service Pla |                       |    |
| 3: Select<br>Client.       Denotes Required Fields       *Denotes Half-Mandatory Fields       ‡Denotes AFCARS Fields         Client       Image: Client Sector Sector Secto        | Case e/ Case Plail e/ Ass | essment remaining Plan rouse                       |                                         | IS ASSESSMENT & Service Fit  |                       |    |
| 3: Select       Client.         Client.       Name       Venotes APCARS Fields         Entry Name:       Vectors Required Fields       Vectors Required Fields         State       Finale       Vectors Required Fields       Vectors Required Fields         State       Finale       Vectors Required Fields       Vectors Required Fields         State       Finale       Vectors Required Fields       Vectors Required Fields         State       Finale       Vectors Required Fields       Vectors Required Fields         State       Fields       Vectors Required Fields       Vectors Required Fields         State       Fields       Vectors Required Fields       Vectors Required Fields         State       Fields       Vectors Required Fields       Vectors Required Fields         State       Fields       Vectors Required Fields       Vectors Required Fields         State       Fields       Vectors Required Fields       Vectors Required Fields         State       Fields       Vectors Required Fields       Vectors Required Fields       Vectors Required Fields         State       Fields       Vectors Required Fields       Vectors Required Fields       Vectors Required Fields       Vectors Required Fields         State       Fields       Vectors Required Fields </td <td>listory</td> <td>Permanency Plan Selection</td> <td>01. 10.42200 VIII 10.4421 VI.4000 VI. V</td> <td></td> <td></td> <td></td>                                                                                                    | listory                   | Permanency Plan Selection                          | 01. 10.42200 VIII 10.4421 VI.4000 VI. V |                              |                       |    |
| Client.       Client         Case       Fully Hame:         JACKSON48       B45245         Fully JD:       JACKSON48         LAKEISHA JACKSON48       B45245         LAKEISHA JACKSON48       B45245         PAUL WILLIAMS48       B45245         PAUL WILLIAMS48       B45245         PAUL WILLIAMS48       B45247         Male       REYSHAWN JACKSON48         PAUL WILLIAMS48       B45243         Male       ReySHAWN JACKSON48         PAUL WILLIAMS48       B45245         PAUL WILLIAMS48       B45243         Male       ReySHAWN JACKSON48         PAUL WILLIAMS48       B45243         Male       ReySHAWN JACKSON48         B45243       Male         PAUL WILLIAMS48       B45243         Male       ReySHAWN JACKSON48         B45243       Male         OActive Clients       All Clients         All Clients       All Clients         Plan.       Creation Date         Permanency Plan       Actual Completion Date                                                                                                    | 3: Select                 | * Denotes Required Fields ** Der                   | notes Half-Mandatory Fields             | AFCARS Fields                |                       |    |
| Name       Number       Gender       Date of Birth         Case       FEMALE SCOTT48       845246       Female       Interview of the second second                                       | Client.                   | Client                                             |                                         |                              |                       |    |
| Case<br>Exity Name:<br>JACKSON48<br>Entity TD:<br>192562       FEMALE SCOTT48       845246       Female         ACKSON48<br>Entity TD:<br>192562       LAKEISHA JACKSON48       845245       Female         ATONYA HOLMES48       845248       Female       PAUL WILLIAMS48         PAUL WILLIAMS48       845247       Male       Male         REYSHAWN JACKSON48       845243       Male       Male         QAL WILLIAMS48       845243       Male       Male         Creation Date       Permanency Plan       Creation Date       Permanency Plan         Creation Date       Permanency Plan       Actual Completion Date                                                                                                    |                           | Name                                               | Number                                  | Gender                       | Date of Birth         | 1  |
| Entity Name:       KEYSHAWN JACKSON48       845241       Male         Entity ID:       192562       Female       1         Active Clients       Active Clients       All Clients         O Active Clients       O All Clients         O All Clients       O Active Clients         O All Clients       O Active Clients         O All Clients       O All Clients                                                                                                    | Case                      | FEMALE SCOTT48                                     | 845246                                  | Female                       |                       |    |
| Entity ID:       192562         I AKEISHA JACKSON48       845245         Female       1         PAUL WILLIAMS48       845247         Male       1         REYSHAWN JACKSON48       845243         Male       1         O Active Clients       1         All Clients       1         Permanency Plan       1         Creation Date       Permanency Plan         Actual Completion Date       1         Actual Completion Date       1         Output       1         Output       1                                                                                                    | Entity Name:<br>JACKSON48 | KEYSHAWN JACKSON48                                 | 845241                                  | Male                         |                       |    |
| 4: Click New Plan.       Permanency Plan         4: Click New Plan.       Permanency Plan                                                                                                    | Entity ID:                | LAKEISHA JACKSON48                                 | 845245                                  | Female                       |                       |    |
| PAUL WILLIAMS48       845247       Male         REYSHAWN JACKSON48       845243       Male         Image: Active Clients       Image: Active Clients         Image: Active Clients       Image: Active Clients <td>192502</td> <td>LATONYA HOLMES48</td> <td>845248</td> <td>Female</td> <td></td> <td></td>                                                                                                    | 192502                    | LATONYA HOLMES48                                   | 845248                                  | Female                       |                       |    |
| REYSHAWN JACKSON48       845243       Male            • Active Clients         • All Clients         • All Clients         • Creation Date         • Permanency Plan         • Creation Date         • Permanency Plan         • Actual Completion Date         • Actual Completion Date |                           | PAUL WILLIAMS48                                    | 845247                                  | Male                         |                       |    |
| 4: Click New<br>Plan.                                                                                                    |                           | REYSHAWN JACKSON48                                 | 845243                                  | Male                         |                       | ~  |
| 4: Click New<br>Plan.                                                                                                    |                           | Active Clients     All Clients     Permanency Plan |                                         |                              |                       |    |
| 4: Click New<br>Plan.                                                                                                    |                           | Creation Date                                      | Permanency Plan                         | A                            | ctual Completion Date | a  |
| 4: Chick New Plan.                                                                                                    |                           | 2                                                  |                                         |                              |                       |    |
| Plan.                                                                                                    | 4: Click New              |                                                    |                                         |                              |                       |    |
|                                                                                                    | Plan.                     |                                                    |                                         |                              |                       |    |
|                                                                                                    |                           |                                                    |                                         |                              |                       |    |
| New Plan Show Cancel                                                                                                    |                           | New Plan Show Cancel                               |                                         |                              |                       |    |

Figure 2

Step 5: Enter Creation Date, Permanency Goal and Permanency Goal Origin.

Step 6: Complete other **Narrative Information** on each tab.

| Referral                               | Client Provider Admin PPW                                                                                          | Case       |
|----------------------------------------|----------------------------------------------------------------------------------------------------|------------|
| Case D Case Plan D                     | Assessment 🛛 Permanency Plan 🛛 Household Assmt 🖸 Child Strengths and Needs Assessment 🖓 Service Plan 🖓 Report 🖓    |            |
| Organizer Focus Histo                  | Permanency Plan Selection  Denotes Required Fields  Denotes Half-Mandatory Fields  Denotes AFCARS Fields           |            |
| 5: Enter Creation                      | Permanency Goal Child Siblings Barriers                                                                            |            |
| Date,                                  | Changes in Permanency Goal may impact Household membership. Be sure to make any necessary changes on               | the Ho     |
| Permanency Goal                        | General Information                                                                                                |            |
| and <b>Permanency</b>                  | Creation Date* End Date Staff Name Projected Goal Achv. Date                                                       |            |
| Origin.                                | Unit / Program Area                                                                                                |            |
| FEMALE SCOTT48<br>Entity ID:<br>845246 | FACESNET TRAINING                                                                                                  |            |
|                                        | Recommended Permanency Goal* Concurrent Permanency Goal Origin                                                     | Curren     |
|                                        |                                                                                                    | ~ <b>?</b> |
|                                        | Permanency Goal is not in line with current placement Reason Permanency Goal is not in line with current placement |            |
| FACES.NE                               | E T                                                                                                    | <u>~</u>   |

Figure 3

If you have additional questions, please call the HelpDesk at (202) 434-0009.

| Referral Case Clie                  | ent            | Provi            | der _                    | Ac              | lmin                 | 4                       | PP              | W                                     |                               |                              | Case                  |
|-------------------------------------|----------------|------------------|--------------------------|-----------------|----------------------|-------------------------|-----------------|---------------------------------------|-------------------------------|------------------------------|-----------------------|
| Case 🛛 Case Plan 🕀 Asses            | sment l        | Perm             | anenc                    | y Plar          | He                   | ouseh                   | old A           | Assmt 🖻 Child Strength                | is and Needs Assessment       | 🗈 Service Plan 🕀 Report 🖻    |                       |
| Organizer Focus History<br>In Focus | Perm<br>* Deno | anenc<br>otes Re | <b>y Pla</b> i<br>quired | n Sele<br>Field | ectio                | n<br>'Deno              | otes            | Half-Mandatory Fields                 | Denotes AFCARS Fields         | Bassien                      |                       |
| User Name:<br>ADMIN TRAINER         |                | Perma            | nenc                     | y Goa           |                      |                         |                 | Child                                 | Siblings N                    | Barriers                     |                       |
| Entity Type:<br>Case                | Cha            | anges            | in Pei                   | man             | ency                 | Goal                    | may             | y impact Household r                  | nembership. Be sure to        | make any necessary changes o | on the Ho             |
| Entity Name:<br>JACKSON48           | Ge             | eneral           | nfor                     | matic           | on                   |                         |                 |                                       |                               |                              |                       |
| Entity ID:<br>192562                | Cn             | eation           | ate*                     |                 |                      | End                     | Date            | Stai                                  | f Name<br>MIN TRAINER         | Projected Goal Achv. Date    |                       |
| Entity Type:<br>Client              |                | Ma               | rch                      | ~               | 201                  | 1 💌                     | >               |                                       |                               |                              |                       |
| FEMALE SCOTT48                      | 5              | S M              | т                        | w               | т                    | F                       | s               |                                       |                               |                              |                       |
| 845246                              | 2              | 7 28             | 1                        | 2               | 3                    | 4                       | 5               |                                       |                               |                              |                       |
|                                     | e              | 5 7              | 8                        | 9               | 10                   | 11                      | 12              | nency Goal*                           | Concurrent Permanency<br>Goal | Permanency Goal Origin       | Curren                |
|                                     | 1              | 3 14             | 15                       | 16              | 17                   | 18                      | 19              | · · · · · · · · · · · · · · · · · · · |                               | v                            |                       |
|                                     | 2              | 0 21             | 22                       | 23              | 24                   | 25                      | 26              | ason                                  |                               |                              |                       |
|                                     | 2              | 7 28             | 29                       | 30              | 31                   | 1                       | 2               |                                       |                               |                              | <ul> <li>₽</li> </ul> |
| A A                                 | R              | Per Reason       | rmane<br>Perma           | ency<br>anency  | <b>Goal</b><br>y Goa | <b>is no</b><br>I is no | tin I<br>Itin I | line with current placent             | ement                         |                              | <u>~</u>              |
|                                     |                |                  |                          |                 |                      |                         |                 |                                       |                               |                              | ~                     |
| FACES.NET                           | Ide            | entify s         | teps n                   | eedec           | to ac                | hieve                   | con             | current goal                          |                               |                              | ~ 2                   |

Figure 4

#### Permanency Plan Selection \* Denotes Required Fields \*\* Denotes Half-Mandatory Fields ‡Denotes AFCARS Fields Child Permanency Goal Siblings Barriers Changes in Permanency Goal may impact Household membership. Be sure to make any necessary changes on the Household Manager screen **General Information** Creation Date\* End Date Staff Name ADMIN TRAINER Projected Goal Achv. Date ~ 03/07/2011 🗸 ~ Unit / Program Area Goal Recommended Permanency Concurrent Permanency Goal Permanenc Permanency Goal Origin Current Placement Provider Goal ~ \* \* Adoption Permanency and Concurrent G Legal Custody Planned Permanent Living Ar Reunification \*\*\*Emanipation \*\*\*Emanipation \*\*\*Emanipation \*\*\*Independent Living Reason Permanency Goal is n \*\*Not found on court order \*\*\*Relative Placement \*\*Relative Placement Adoptio <u>~</u> ment ent ~ **P** \*Remains the same Identify steps needed to achieve concurrent goal <u>~</u>

Figure 5

#### Permanency Plan Selection

| Canaral Information                                                                                                    |                                                                                                    |                       |                  |        |                                                    |            |                       |
|----------------------------------------------------------------------------------------------------|----------------------------------------------------------------------------------------------------|-----------------------|------------------|--------|----------------------------------------------------|------------|-----------------------|
| General Information                                                                                                    |                                                                                                    |                       |                  |        |                                                    |            |                       |
| Creation Date* E                                                                                                    | ind Date                                                                                                    | ADM                   | IN TRAINER       |        | Projected Goal                                     | Achv. Date |                       |
|                                                                                                    |                                                                                                    |                       |                  |        |                                                    |            |                       |
| FACESNET TRAINING                                                                                                    |                                                                                                    |                       |                  |        |                                                    | 1          |                       |
|                                                                                                    |                                                                                                    |                       |                  |        |                                                    | 1          |                       |
| Goal                                                                                                    |                                                                                                    |                       |                  |        |                                                    |            |                       |
| Recommended Permanency                                                                                                    | Permanency Goal*                                                                                             |                       | Concurrent Perma | anency | Permanency 6                                       | oal Origin | Current Placement Pro |
| Goal                                                                                                    | Adoption                                                                                                    | *                     | Goal             | *      |                                                    | ~          |                       |
|                                                                                                    |                                                                                                    |                       |                  |        | Admin. Review                                      | 1          |                       |
|                                                                                                    |                                                                                                    |                       |                  |        |                                                    |            |                       |
| Permanency and Concurrent                                                                                                    | Goal Reason                                                                                                  |                       |                  |        | Court Ordered<br>Other                             |            |                       |
| Permanency and Concurrent                                                                                                    | Goal Reason                                                                                                  |                       |                  |        | Other<br>Staffing<br>Worker Recon                  | mended     | <u>~</u>              |
| Permanency and Concurrent                                                                                                    | Goal Reason                                                                                                  |                       |                  |        | Other<br>Staffing<br>Worker Recon                  | nmended    |                       |
| Permanency and Concurrent                                                                                                    | Goal Reason                                                                                                  |                       |                  |        | Other<br>Staffing<br>Worker Recon                  | nmended    |                       |
| Permanency and Concurrent                                                                                                    | Goal Reason                                                                                                  | ent plac              | ement            |        | Court Ordered<br>Other<br>Staffing<br>Worker Recon | nmended    |                       |
| Permanency and Concurrent                                                                                                    | Goal Reason<br>not in line with curr<br>a not in line with curren                                            | ent placeme           | ement            |        | Other<br>Other<br>Staffing<br>Worker Recon         | nmended    |                       |
| Permanency and Concurrent                                                                                                    | Goal Reason<br>not in line with curren<br>not in line with curren                                            | ent plac              | ement            |        | Court Ordered<br>Other<br>Staffing<br>Worker Recon | nmended    |                       |
| Permanency and Concurrent                                                                                                    | Goal Reason<br>not in line with curren<br>s not in line with curren                                          | ent place             | ement            |        | Court Ordered<br>Other<br>Staffing<br>Worker Recon | mended     |                       |
| Permanency and Concurrent                                                                                                    | Goal Reason<br>not in line with curren<br>not in line with curren                                            | ent plac              | ement            |        | Court Ordered<br>Other<br>Staffing<br>Worker Recon | imended    |                       |
| Permanency and Concurrent                                                                                                    | Goal Reason<br>not in line with curren<br>s not in line with curren<br>eve concurrent goal                   | <b>ent plac</b> a     | ement            |        | Court Ordered<br>Other<br>Staffing<br>Worker Recon | mended     |                       |
| Permanency and Concurrent                                                                                                    | Goal Reason<br>not in line with curren<br>s not in line with curren<br>eve concurrent goal                   | ent plac<br>t placeme | ement            |        | Court Orderec<br>Other<br>Staffing<br>Worker Recon | amended    |                       |
| Permanency and Concurrent                                                                                                    | Goal Reason<br>not in line with curre<br>i not in line with curren<br>eve concurrent goal                    | ent place             | ement            |        | Court Orderec<br>Other<br>Staffing<br>Worker Recon | amended    |                       |
| Permanency and Concurrent                                                                                                    | Goal Reason<br>not in line with curre<br>i not in line with curren<br>eve concurrent goal                    | ent place             | ement<br>ent     |        | Court Ordereo<br>Other<br>Staffing<br>Worker Recon | amended    |                       |
| Permanency and Concurrent  Permanency and Concurrent  Permanency Goal is  Reason Permanency Goal is  Identify steps needed to achie  Describe why adoption is not p | Goal Reason<br>not in line with curre<br>r not in line with curren<br>eve concurrent goal<br>permanency goal | ent placeme           | ement            |        | Court Ordereo<br>Other<br>Staffing<br>Worker Recon | mended     |                       |
| Permanency and Concurrent  Permanency and Concurrent  Permanency Goal is  Reason Permanency Goal is  Identify steps needed to achie  Describe why adoption is not p | Goal Reason not in line with curre s not in line with curren eve concurrent goal                             | ent placeme           | ement            |        | Court Orderec<br>Other<br>Staffing<br>Worker Recon | mended     |                       |

Figure 6

|                                                | OLUMBIA<br>Ly services agency                                                                                                    | FΑ      | CES.N | ΕT          |
|------------------------------------------------|----------------------------------------------------------------------------------------------------|---------|-------|-------------|
|                                                | ient Provider Admin PPW                                                                                                    | Case    |       | Go          |
|                                                | ment 🛛 Service Plan <mark>- Permanency Plan</mark> - Report 🗹                                                                                                    |         |       |             |
| 6: Complete<br>Narrative Info for<br>each tab. | Permanency Plan Selection<br>* enotes Required Fields ** Denotes Hy Mandatory Fields *Denotes AFCARS Fields<br>Permanency Goal Child Siblings<br>Describe Efforts to legally free the child | Barrier | 5     |             |
|                                                | Describe child's placement preferences (Mandatory at age 14)                                                                                                    |         |       | ×<br>~<br>× |
|                                                | Foster Parent signed letter of Intent to Adopt     Date       New     Save     Find       Cancel                                                                                            |         |       |             |

Figure 7

| OLUMBIA<br>Ly services agency                                                                                                    | FΑ       | CES.N | I E T |
|----------------------------------------------------------------------------------------------------|----------|-------|-------|
| ient Provider Admin PPW                                                                                                    | Case     |       | 6     |
| ment 🖸 Service Plan <mark>  Permanency Plan</mark>   Report 🗹                                                                              |          |       |       |
| Permanency Plan Selection  * Denotes Required Fields ** Denotes Half-Mandatory Fields *Denote AFCARS Fields Permanency Goal Child Siblings | Barriers |       |       |
| Siblings to be placed together<br>Number of Siblings<br>Client<br>Select                                                                   |          |       |       |

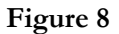

Step 7: Click **Save**.

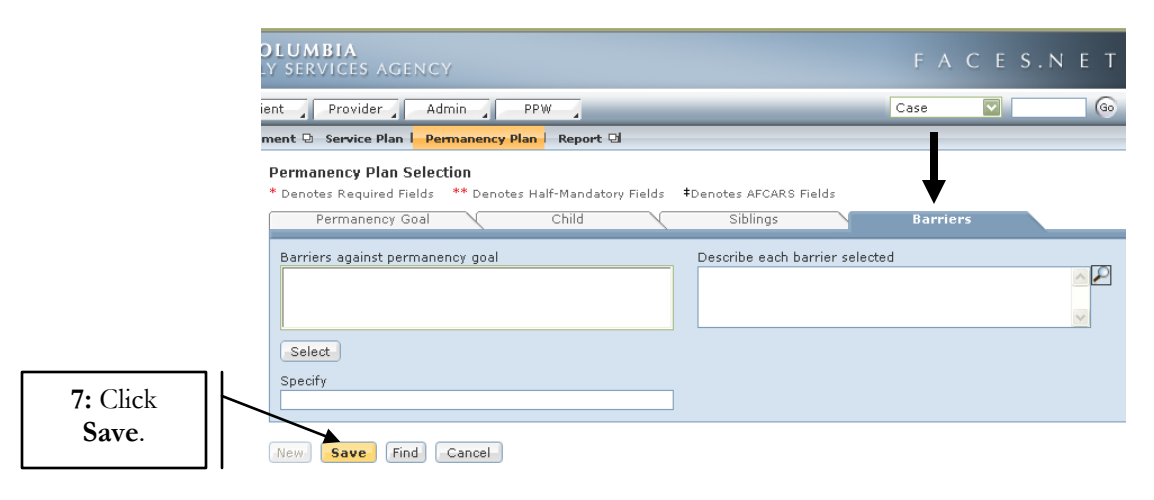

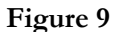

Change/Update Permanency Goal Origin - when the creation date is the same as the court order date (*Example 2*)

Steps Include:

- Step 1: Place cursor over Case, Case Plan, Permanency Plan.
- Step 2: Click **Permanency Plan**.
- Step 3: Select **Client**.

If you have additional questions, please call the HelpDesk at (202) 434-0009.

- Step 4: Select **Permanency Plan** to be updated.
- Step 5: Click Show.
- Step 6: Select **Permanency Goal Origin** (If creation date is the same as court order date).
- Step 7: Click Save.

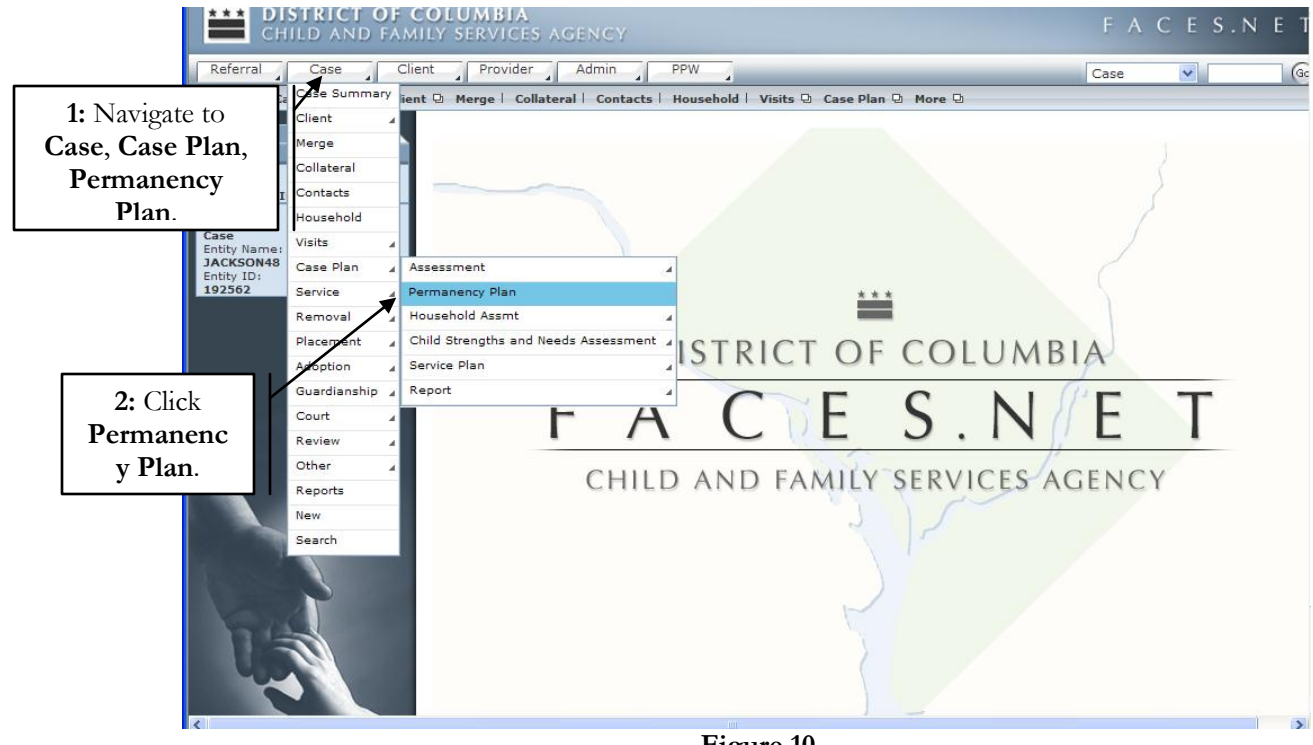

Figure 10

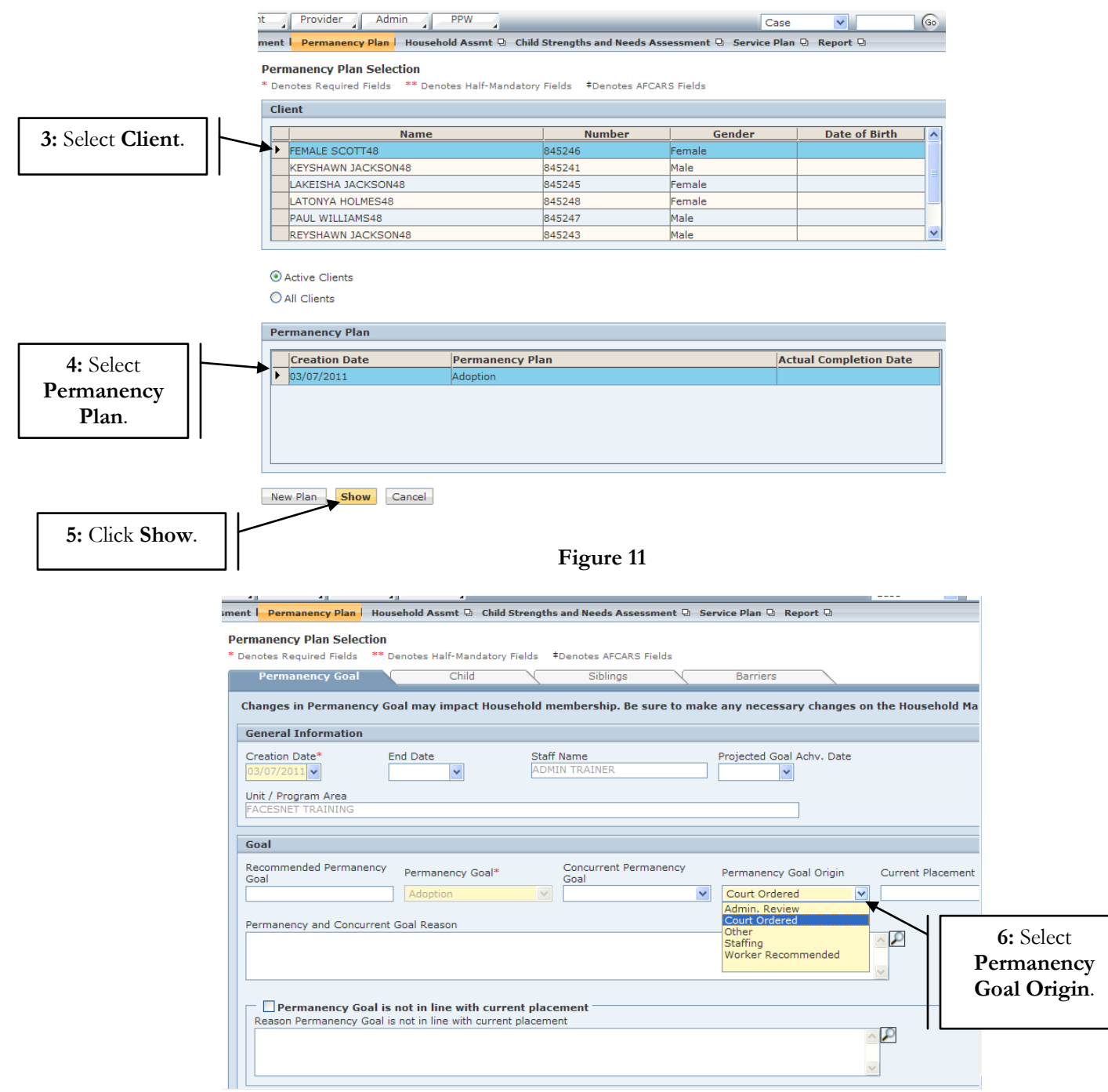

Figure 12

|                   | Creation Date     End Date     Stall Hamile     Projected Goal Activ. Date       03/07/2011     Image: Comparison of the stall stall st |
|-------------------|----------------------------------------------------------------------------------------------------|
|                   | Goal                                                                                                    |
|                   | Recommended Permanency<br>Goal     Permanency Goal*     Concurrent Permanency<br>Goal     Permanency Goal Origin     Current Placement       Adoption     Image: Court Ordered     Image: Court Ordered     Image: Court Ordered     Image: Court Ordered                                                                                                    |
|                   | Permanency and Concurrent Goal Reason                                                                                                    |
|                   | Reason Permanency Goal is not in line with current placement                                                                                                    |
|                   | Identify steps needed to achieve concurrent goal                                                                                                    |
| 7: Click<br>Save. | Describe why adoption is not permanency goal                                                                                                    |
| ·                 | New Save Find Cancel                                                                                                    |

Figure 13

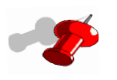

Note: If the creation date is different from the court order date the current permanency plan must be end dated and a new permanency plan must be created.

Change/Update Permanency Goal Origin - when the creation date is different than the court order date (Example 3)

Step 1: **Repeat steps 1-5** in example 2.

Step 2: Enter **End Date**.

Step 3: Click Save.

|          | nt                | t Provider Admin                                         |                      | PPW                 | 7                             |               |              |              |                         |                           | Case             |
|----------|-------------------|----------------------------------------------------------|----------------------|---------------------|-------------------------------|---------------|--------------|--------------|-------------------------|---------------------------|------------------|
|          | im                | ment l Permanency Plan H                                 | louseho              | old Assi            | mt 🖳 Ch                       | ild Str       | ength        | s and        | Needs Assessment 🖳 Ser  | vice Plan 🛛 Report 🗅      |                  |
|          | P<br>*            | Permanency Plan Selection * Denotes Required Fields *    | n<br>* Deno          | tes Hal             | f-Mandat                      | ory Fie       | ds           | ‡Den         | otes AFCARS Fields      |                           |                  |
|          | 1                 | Permanency Goal                                          |                      | _                   | Child                         | _             |              | _            | Siblings                | Barriers                  |                  |
|          |                   | Changes in Permanency                                    | Goal                 | may ir              | npact Ho                      | ouseh         | old m        | emb          | ership. Be sure to make | any necessary changes     | on the Hoi       |
| ſ        |                   | General Information                                      | End                  | Data                |                               |               | Chaff        | New          |                         | Preiosted Cool Ashy, Date |                  |
|          | 2: Ente           | er 2011                                                  |                      | Date                | ~                             |               | ADM          | IN TI        | RAINER                  | v                         |                  |
|          | End Da            | ate. rogram Area                                         | <                    | Marc                | h 🔽                           | 201           | L 💌          | >            |                         |                           |                  |
| ı        |                   |                                                          | S                    | M                   | T W                           | Т             | F            | S            |                         |                           |                  |
|          |                   | Goal<br>Recommended Permanen                             | 2/<br>cv 6           | 28<br>7             | 8 9                           | 10            | 4            | 5<br>12      | current Permanency      |                           |                  |
|          |                   | Goal                                                     | 13                   | 14                  | 15 16                         | 17            | 18           | 19           | al                      | Permanency Goal Origin    | Curren           |
|          |                   | Permanency and Concurr                                   | 20                   | 21                  | 22 23                         | 24            | 25           | 26           |                         |                           |                  |
|          |                   |                                                          | 27                   | 28                  | 29 30                         | 31            | 1            | 2            |                         |                           | <u>~</u>         |
|          |                   |                                                          |                      |                     |                               |               |              |              |                         |                           | ~                |
|          |                   | Permanency Goal                                          | is not               | in line             | e with cu                     | irrent        | plac         | eme          | nt                      |                           |                  |
|          |                   | Reason Permanency Go                                     | al is not            | t in line           | with cur                      | rent pl       | acem         | ent          |                         |                           |                  |
|          |                   |                                                          |                      |                     |                               |               |              |              |                         |                           |                  |
|          |                   |                                                          |                      |                     |                               |               | Fic          | ))) <b>†</b> | e 14                    |                           |                  |
|          |                   |                                                          |                      |                     |                               |               | 6            | 541          | C 11                    |                           |                  |
|          | Creatio<br>03/07/ | ion Date* End Da<br>7/2011 • b3/07/                      | ate<br>/2011 🗸       | 1                   | S                             | taff Na       | me<br>TRAIN  | IER          | Projecte                | d Goal Achv. Date         |                  |
|          | Unit / I          | Program Area                                             |                      |                     |                               |               |              |              |                         |                           |                  |
|          | FACES             | SNET TRAINING                                            |                      |                     |                               |               |              |              |                         |                           |                  |
|          | Goal              |                                                          |                      |                     |                               |               |              |              |                         |                           |                  |
|          | Recom<br>Goal     | mmended Permanency Per                                   | maneno               | cy Goa              | *                             | G             | oncur<br>oal | rent         | Permanency Perman       | ency Goal Origin Curr     | ent Placement Pr |
|          |                   | Ad                                                       | option               |                     |                               | *             |              |              | Court (                 | Ordered 💌                 |                  |
|          | Perma             | anency and Concurrent Goal                               | Reason               |                     |                               |               |              |              |                         | ~ P                       |                  |
|          |                   |                                                          |                      |                     |                               |               |              |              |                         | ~                         |                  |
|          |                   |                                                          |                      |                     |                               |               |              |              |                         |                           |                  |
|          | Reas              | Permanency Goal is not i<br>son Permanency Goal is not i | n line v<br>n line w | with cu<br>vith cur | <b>irrent p</b><br>rent place | acem<br>ement | ent –        |              |                         |                           |                  |
|          |                   |                                                          |                      |                     |                               |               |              |              |                         | <u>~</u>                  |                  |
|          |                   |                                                          |                      |                     |                               |               |              |              |                         | ~                         |                  |
|          | Identif           | ify steps needed to achieve o                            | oncurre              | nt goal             |                               |               |              |              |                         |                           |                  |
|          |                   |                                                          |                      |                     |                               |               |              |              |                         | <u>~</u>                  |                  |
|          |                   |                                                          |                      |                     |                               |               |              |              |                         | ~                         |                  |
|          | Descri            | ibe why adoption is not perm                             | anency               | goal                |                               |               |              |              |                         |                           |                  |
| 3: Click |                   |                                                          |                      |                     |                               |               |              |              |                         |                           |                  |
| Save.    |                   |                                                          |                      |                     |                               |               |              |              |                         |                           |                  |
|          |                   | ave Find Cancel                                          |                      |                     |                               |               |              |              |                         |                           |                  |
|          | ew S              | Cancer                                                   |                      |                     |                               |               |              |              |                         |                           |                  |
|          |                   |                                                          |                      |                     |                               |               | Fig          | gur          | re 15                   |                           |                  |

- Step 4: Create a new **Permanency Plan** (*See example 1*).
- Step 5: Click Save.

| Referral Case                                     | Client Provider Admin PPW                                                                                                    |
|---------------------------------------------------|----------------------------------------------------------------------------------------------------|
| Case 🖸 Case Plan 🛛 Asse                           | ssment 🖸 Service Plan <mark>  Permanency Plan</mark>   Report 🗹                                                                                         |
| Organizer Focus History                           | Permanency Plan Selection<br>* Denotes Required Fields ** Denotes Half-Mandatory Fields <sup>‡</sup> Denotes AFCARS Fields                              |
| User Name:<br>ADMIN TRAINER                       | Pel nanency Goal Child Siblings Barriers                                                                                                    |
| Entity Type:                                      | General Information                                                                                                    |
| Entity Name:<br>JACKSON74<br>Entity ID:<br>192623 | Creation Date* End Date Staff Name Projected Goal Achv. Date           11/19/2007         Image: Comparison of the staff Name Projected Goal Achv. Date |
| 4: Create New                                     | Unit / Program Area FACESNET TRAINING                                                                                                    |
| Permanency                                        | Goal 🗸                                                                                                    |
| Plan.                                             | Permanency Goal* Concurrent Permanency Goal Permanency Goal Origin Current Placement Provider Court Ordered                                             |
|                                                   | Permanency and Concurrent Goal Reason                                                                                                    |
| 1-                                                |                                                                                                    |
| FACES.NET                                         | Identify steps needed to achieve concurrent goal                                                                                                    |
| 5: Click                                          | Describe why adoption is not permanency goal                                                                                                    |
| Save.                                             | New Save Find Cancel                                                                                                    |

Figure 16